## **Promotion Fundings & Confirmations**

Once FSSI generates an offer ID, an automatic funding request will be generated for you to submit your promotional funding. We can also manually generate funding request as you request. There are two parts to this process within the Funding and Confirmations application, Submitting Funding and Approving FSSI Reviewed Funding.

#### Contents

Please see below contents, to navigate to a certain position in the document please select.

| Promotion Fundings & Confirmations Navigation | 2  |
|-----------------------------------------------|----|
| Funding Request Emails                        | 3  |
| Adding Funding to a Funding Request           | 4  |
| Mass Editing                                  | 5  |
| Submitting                                    | 6  |
| Copy Previous                                 | 7  |
| Approving Funding Requests                    | 8  |
| Table View                                    | 9  |
| Exporting - Table View                        | 10 |
|                                               |    |

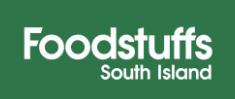

### **Promotion Fundings & Confirmations Navigation**

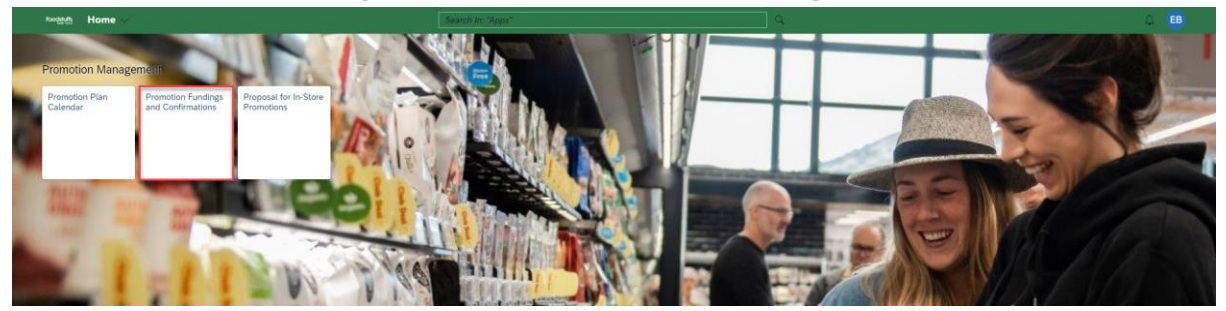

- You will only have three filters available when first entering the application, "*Channel, Status & Category*". Pressing '*Go*' will show you all articles you have filtered for.
- Additional filters can be found under the '*Adapt Filters*' button, this will help narrow down selection when looking for certain events

| < SAP Promotion Funding | g & Confirmations 🔻 |                  | Q 🖪                          |
|-------------------------|---------------------|------------------|------------------------------|
| Standard $\sim$         |                     |                  | Approve Funding Confirmation |
| Channel:                | Status:             | Category:        | Go Adapt Filters             |
| Promo Funding Articles  |                     | (IN PROGRESS) (S |                              |
| 는 🔍 Zoom: 100% 이 💙      | 63                  |                  |                              |
|                         |                     |                  |                              |
|                         |                     |                  |                              |

- For ease of navigation, we recommend using the below filters
  - Channel
  - o Status
  - $\circ$  Vendor Only if you have more than one vendor number to manage.
  - o Start
  - o Offer ID

| < SAP Promotion Fu     | nding & Confirmations 🔻 |            |           |        |                     | ۹ 💷                          |
|------------------------|-------------------------|------------|-----------|--------|---------------------|------------------------------|
| Standard* $\sim$       |                         |            |           |        |                     | Approve Funding Confirmation |
| Channel:               | Status:                 | Vendor Id: | Offer ID: | Start: | ERP Promotion ID:   | Go Adapt Filters             |
| Promo Funding Articles |                         |            |           |        | (IN PROGRESS) (SUBM |                              |
| 🗎 🔍 Zoom: 100% 🔍 😽     | £3                      |            |           |        |                     |                              |
|                        |                         |            |           |        |                     |                              |

(Please see our guide on filters on our FSSI Exchange Page)

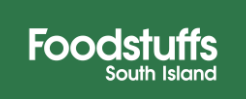

## **Funding Request Emails**

When an Offer has been created by your Category Manager, PMR will send you a funding request overnight which you will be notified of via an email letting you know that you have a Funding Request waiting. These can include multiple different offers depending on how many products will be on upcoming promotions for each banner. Email example below,

| Dear Valued Supplier                                                                                                    |
|----------------------------------------------------------------------------------------------------|
| A recent action has been created or is due for submission. Please see below and log into the portal to action these items for vendor #101497 Pams Products. |
| New World<br>Promotion Funding & Confirmation app - the following new Funding Requests exist<br>Offer 400152846 PAMS WRAPS 8PK NW due on 24.04.2023         |

This email can be very helpful when using the '**Offer ID**' filter. Searching the offer ID in the funding and confirmations application will only show the block associated with the number.

- If you submit funding on the same day as it was the funding request was generated, you will still receive the email but have nothing to action.

| < 5        | Promotion Fund   | ling & Confirmations ▼ |            |                           |        |                   | ् 🖪                          |
|------------|------------------|------------------------|------------|---------------------------|--------|-------------------|------------------------------|
| Standa     | $rd^* \sim$      |                        |            |                           |        |                   | Approve Funding Confirmation |
| Channel:   | ~                | Status:                | Vendor Id: | Offer ID:<br>=400152846 × | Start: | ERP Promotion ID: | Go Adapt Filters (1)         |
| Promo F    | Funding Articles |                        |            |                           |        |                   |                              |
| 1 B.       | Zoom: 100% 🔍 😽   | 23 June 2023           |            |                           |        |                   |                              |
| Offer Name | Channel          |                        |            |                           |        |                   |                              |
| PAMS WRAPS | 8PK NW New World | NW Non-Advertised      |            |                           |        |                   |                              |

The other email you will receive is when your Category Manager has reviewed the funding submission and sent back a confirmation for review. It is vital to note that there can (and often will) be changes from your original submission, so checking each block that comes back as 'FSSI Reviewed' is vital. Changes can be based on email dialog, cost changes, retail changes etc.

Much the same as the email notification letting you know about a funding request, there is also an email notification that will be sent to you to let you know that you now have offers in the review status:

| Dear Valued Supplier                                                                                                    |
|----------------------------------------------------------------------------------------------------|
| A recent action has been created or is due for submission. Please see below and log into the portal to action these items for vendor #                                                                                                    |
| PAK'nSAVE                                                                                                    |
| You have 1 Offers in the review status. Please go into the <b>Funding and Confirmations app</b> in the FSSI Vendor Portal and ensure that the funding and articles match what is expected. Please contact your Category Manager if there are any issues identified. |

If you have any further questions relating to the Funding Emails, please let us know.

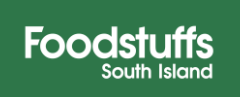

## **Adding Funding to a Funding Request**

Once you have found the event you wish to add funding for, click into the 'Red block'

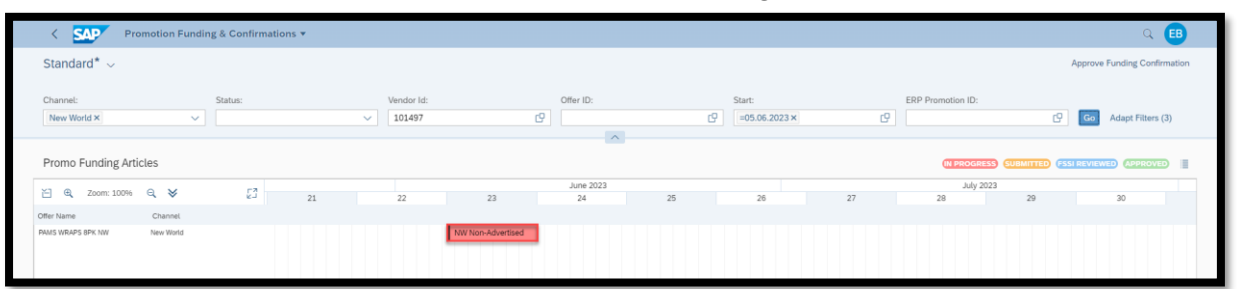

- This will open up the offer for funding to be completed
  - $\circ$   $\;$  You have to enter funding for each article within the request

| < SAP Promotion Funding &            | Confirmatio | ins ¥                 |                      |                             |                 | ् 🖪                       |
|--------------------------------------|-------------|-----------------------|----------------------|-----------------------------|-----------------|---------------------------|
| Funding Request - Pams Products      | (101497)    |                       |                      |                             |                 |                           |
| Channel: New World                   |             | Validity Period: 05.0 | 5.2023 to 11.06.2023 | Feedback Due On: 24.04.2023 |                 |                           |
| Offer: PAMS WRAPS 8PK NW (400152846) |             | Buy-In Period: 29.05  | 2023 to 11.06.2023   |                             |                 |                           |
| Promotion Type: NW Non-Advertised    |             | Mailer: No            |                      |                             |                 |                           |
|                                      |             | Single Unit RRP: 0    |                      |                             |                 |                           |
|                                      |             |                       |                      | ~ %                         |                 |                           |
| PRODUCTS                             |             |                       |                      |                             |                 |                           |
| Products (3)                         |             |                       |                      |                             |                 | Mass Edit Copy Previous   |
| Product                              | UoM         | Warehouse Withdrawal  | 1 Scanback Amount    | 2 Off Invoice Price S       | 3 Off Invoice % | Direct? 4                 |
| PAMS WRAPS SPINACH 8PK<br>4274245    | EA          | 0.00                  | 0.00                 | 0.00                        | 0.00            | No 🔿 🗙                    |
| PAMS WRAPS WHEATMEAL 8PK<br>4273838  | EA          | 0.00                  | 0.00                 | 0.00                        | 0.00            | No X                      |
| PAMS WRAPS WHITE 8PK<br>4273615      | EA          | 0.00                  | 0.00                 | 0.00                        | 0.00            | No() ×                    |
|                                      |             |                       |                      |                             |                 |                           |
|                                      |             |                       |                      |                             |                 |                           |
|                                      |             |                       |                      |                             |                 | Save & Submit Save Cancel |

- 1. *Warehouse Withdrawal* This is an amount per unit that is claimed from the supplier via a weekly settlement process. This layer of discount is for units purchased during the promotional period from the FSSI DC (warehouse) into the retail store. based on the number of units the store has receipted during the buy period.
- 2. **Scanback** This is an amount per unit claimed from the supplier for units sold through the till during the period of the promotion. One caveat to this is that promotional items sold via online shopping can go through our system up to 6 days after the promotion has finished. We honor the promotion at the time of the customer checking out online. This can result in Scanbacks settling (generating an invoice) after the promotional period ends.
- 3. **Off invoice price (\$/%)** This is the dollar value you will charge on your invoice to store. This is only for direct supplied products.
- 4. **Direct (?)** This is asking if your product is supplied direct to store or purchased via our distribution centers. If it is a direct product, then make sure this is selected as yes. If it's available from the DC, then leave it as no. It is important to make sure that if there is a product in the list that is not available in the DC, but you select the article to be ranged from the DC you will run into errors. As a general rule, the funding request will default to whatever the current source of supply is for the banner that the offer is in.
- 5. Single Unit RRP This is the 'Suggested Retail Price Per Unit' of the article/s during the promotional period. This is an optional field and is there for you to suggest a retail price. This field is not used in the confirmations side of PMR and is not a condition of the offer being accepted. Any specific questions around actual promotional retail should be addressed in dialog with your category manager.

Foodstu

## **Mass Editing**

When you wish to edit all articles at once the processes is the same as above to enter the block,

- Select the products you wish to edit.
  - Please note: Only select the products that are either Direct or Not Direct as you cannot edit both together
- Select the '*Mass Edit*' button

| Confirmations •                                                                                                 |                                         |                      |               | ् 🖪                       |  |  |  |  |  |  |  |  |  |
|----------------------------------------------------------------------------------------------------|-----------------------------------------|----------------------|---------------|---------------------------|--|--|--|--|--|--|--|--|--|
| Funding Request - Pams Products (101497)                                                                        |                                         |                      |               |                           |  |  |  |  |  |  |  |  |  |
| Channel: New World                                                                                              |                                         |                      |               |                           |  |  |  |  |  |  |  |  |  |
| Offer: PAMS WRAPS 8PK NW (400152846)                                                                            | Buy-In Period: 29.05.2023 to 11.06.2023 |                      |               |                           |  |  |  |  |  |  |  |  |  |
| Promotion Type: NW Non-Advertised                                                                               | Mailer: No                              |                      |               |                           |  |  |  |  |  |  |  |  |  |
|                                                                                                    | Single Unit RRP: 0.00                   |                      |               |                           |  |  |  |  |  |  |  |  |  |
|                                                                                                    | ~ \$                                    |                      |               |                           |  |  |  |  |  |  |  |  |  |
| PRODUCTS                                                                                                    |                                         |                      |               |                           |  |  |  |  |  |  |  |  |  |
| Products (3)                                                                                                    |                                         |                      |               | Mass Edit Copy Previous   |  |  |  |  |  |  |  |  |  |
| Product UoM Wareh                                                                                               | ouse Withdrawal Scanback Amount         | Off Invoice Price \$ | Off Invoice % | Direct?                   |  |  |  |  |  |  |  |  |  |
| ✓         PAMS WRAPS SPINACH 8PK         EA         0.00           4274245         EA         0.00         0.00 | 0.00                                    | 0.00                 | 0.00          | No 🔿 🗙                    |  |  |  |  |  |  |  |  |  |
| PAMS WRAPS WHEATMEAL 8PK EA 0.00                                                                                | 0.00                                    | 0.00                 | 0.00          | NoOX                      |  |  |  |  |  |  |  |  |  |
| PAMS WRAPS WHITE 8PK         EA         0.00           4273615         EA         0.00                          | 0.00                                    | 0.00                 | 0.00          | NOOX                      |  |  |  |  |  |  |  |  |  |
|                                                                                                    |                                         |                      |               |                           |  |  |  |  |  |  |  |  |  |
|                                                                                                    |                                         |                      |               |                           |  |  |  |  |  |  |  |  |  |
|                                                                                                    |                                         |                      |               | Save & Submit Save Cancel |  |  |  |  |  |  |  |  |  |
|                                                                                                    |                                         |                      |               |                           |  |  |  |  |  |  |  |  |  |

- This will bring up the below pop-up for you to enter all sections for ALL articles selected ensuring you have the source of supply correct.
- Select the 'Ok' button to enter the details

| < SAP Promotion Funding &                                                                       | Confirmatio | ons 🔻                                                                                          |                                    |                               |   |               |         | Q EB                    |
|-------------------------------------------------------------------------------------------------|-------------|------------------------------------------------------------------------------------------------|------------------------------------|-------------------------------|---|---------------|---------|-------------------------|
| Funding Request - Pams Products                                                                 | (101497     | )                                                                                              |                                    |                               |   |               |         |                         |
| Channel: New World<br>Otter: PAMS WRAPS BPK NW (400152846)<br>Promotion Type: NW Non Advertised |             | Validity Period: 05.06.202<br>Buy-In Period: 29.05.2023<br>Mailer: No<br>Single Unit RRP: 0.00 | 3 to 11.06.2023<br>3 to 11.06.2023 | Feedback Due On: 24.04.2023   |   |               |         |                         |
| PRODUCTS                                                                                        |             |                                                                                                |                                    | Mass Edit                     |   |               |         |                         |
| Products (3)                                                                                    |             |                                                                                                |                                    | Warehouse Withdrawal:         |   |               | м       | lass Edit Copy Previous |
| Product                                                                                         | UoM         | Warehouse Withdrawal                                                                           | Scanback /                         | 0.00<br>Scanback âmount:      | s | Off Invoice % | Direct? |                         |
| PAMS WRAPS SPINACH 8PK                                                                          | EA          | 0.00                                                                                           | 0.00                               | 0.00                          |   | 0.00          | No(O ×  |                         |
| PAMS WRAPS WHEATMEAL 8PK                                                                        | EA          | 0.00                                                                                           | 0.00                               | Off Invoice Price \$:<br>0.00 |   | 0.00          | No 🔿 🗙  |                         |
| PAMS WRAPS WHITE 8PK<br>4273615                                                                 | EA          | 0.00                                                                                           | 0.00                               | Off Invoice %:<br>0.00        |   | 0.00          | No() ×  |                         |
|                                                                                                 |             |                                                                                                |                                    | Direct?:<br>No O ×            |   |               |         |                         |
|                                                                                                 |             |                                                                                                |                                    | Ok Cancel                     |   |               |         |                         |
|                                                                                                 |             |                                                                                                |                                    |                               |   |               |         |                         |
|                                                                                                 |             |                                                                                                |                                    |                               |   |               |         |                         |

• If you need to adjust any of sections and you wish to use Mass Edit, please note you will need to fill out all sections again, if you input only one it will wipe all other funding back to 0.00

Foodstuffs

### Submitting

• Once you have input all of your funding for articles, click the 'Save & Submit' button

| < SAP Promotion Funding & C                                           | onfirmatio | ns 🔻                           |                 |              |                      |               |         | Q EB                      |  |  |  |  |  |
|-----------------------------------------------------------------------|------------|--------------------------------|-----------------|--------------|----------------------|---------------|---------|---------------------------|--|--|--|--|--|
| Funding Request - Pams Products (101497)                              |            |                                |                 |              |                      |               |         |                           |  |  |  |  |  |
| Channel: New World                                                    |            | Validity Period: 05.06.2023 to | 11.06.2023      | Feedback Due | On: 24.04.2023       |               |         |                           |  |  |  |  |  |
| Offer: PAMS WRAPS 8PK NW (400152846)                                  |            | Buy-In Period: 29.05.2023 to 1 | 1.06.2023       |              |                      |               |         |                           |  |  |  |  |  |
| Promotion Type: NW Non-Advertised Mailer: No<br>Single Unit RRP: 4.98 |            |                                |                 |              |                      |               |         |                           |  |  |  |  |  |
| PRODUCTS                                                              |            |                                |                 | ^ ¥          |                      |               |         |                           |  |  |  |  |  |
| Products (3)                                                          |            |                                |                 |              |                      |               |         | Mass Edit Copy Previous   |  |  |  |  |  |
| Product                                                               | UoM        | Warehouse Withdrawal           | Scanback Amount |              | Off Invoice Price \$ | Off Invoice % | Direct? |                           |  |  |  |  |  |
| PAMS WRAPS SPINACH 8PK<br>4274245                                     | EA         | 1.25                           | 0.10            |              | 0.00                 | 0.00          | No 🔿 🗙  |                           |  |  |  |  |  |
| PAMS WRAPS WHEATMEAL 8PK                                              | EA         | 1.25                           | 0.10            |              | 0.00                 | 0.00          | No() ×  |                           |  |  |  |  |  |
| PAMS WRAPS WHITE 8PK<br>4273615                                       | EA         | 1.25                           | 0.10            |              | 0.00                 | 0.00          | No 🔿 🗙  |                           |  |  |  |  |  |
|                                                                       |            |                                |                 |              |                      |               |         |                           |  |  |  |  |  |
|                                                                       |            |                                |                 |              |                      |               |         | Save & Submit Save Cancel |  |  |  |  |  |

- There will be a confirmation of submission pop-up appear.
  - Click '**Submit**'

| Confirmation Funding & Confirmation     | ons 🔻                                    |                              |                                                     |               | Q 🖪                       |  |  |  |  |  |  |  |  |  |
|-----------------------------------------|------------------------------------------|------------------------------|-----------------------------------------------------|---------------|---------------------------|--|--|--|--|--|--|--|--|--|
| Funding Request - Pams Products (101497 | Funding Request - Pams Products (101497) |                              |                                                     |               |                           |  |  |  |  |  |  |  |  |  |
| Channel: New World                      | Validity Period: 05.06.2023 t            | o 11.06.2023                 | Feedback Due On: 24.04.2023                         |               |                           |  |  |  |  |  |  |  |  |  |
| Offer: PAMS WRAPS 8PK NW (400152846)    | Buy-In Period: 29.05.2023 to             | 11.06.2023                   |                                                     |               |                           |  |  |  |  |  |  |  |  |  |
| Promotion Type: NW Non-Advertised       | Mailer: No                               |                              |                                                     |               |                           |  |  |  |  |  |  |  |  |  |
|                                         | Single Unit RRP: 4.98                    |                              |                                                     |               |                           |  |  |  |  |  |  |  |  |  |
|                                         |                                          |                              | ^ x                                                 |               |                           |  |  |  |  |  |  |  |  |  |
| PRODUCTS                                |                                          |                              |                                                     |               |                           |  |  |  |  |  |  |  |  |  |
|                                         |                                          |                              |                                                     |               |                           |  |  |  |  |  |  |  |  |  |
| Products (3)                            |                                          |                              |                                                     |               | Mass Edit Copy Previous   |  |  |  |  |  |  |  |  |  |
| Product     UoM                         | Warehouse Withdrawal                     | Scanback Amount              | Off Invoice Price \$                                | Off Invoice % | Direct?                   |  |  |  |  |  |  |  |  |  |
| AMS WRAPS SPINACH 8PK<br>4274245        | 1.25                                     |                              | A Warning                                           | 0.00          | NoOX                      |  |  |  |  |  |  |  |  |  |
| PAMS WRAPS WHEATMEAL 8PK 4273838 EA     | 1.25                                     | Do you want to Submit the Fu | nding Request? Once submitted, it cannot be edited. | 0.00          | No OX                     |  |  |  |  |  |  |  |  |  |
| PAMS WRAPS WHITE 8PK EA                 | 1.25                                     | 0.10                         | Submit Cancel                                       | 0.00          | NOO X                     |  |  |  |  |  |  |  |  |  |
|                                         |                                          |                              |                                                     |               |                           |  |  |  |  |  |  |  |  |  |
|                                         |                                          |                              |                                                     |               | Save & Submit Save Cancel |  |  |  |  |  |  |  |  |  |
|                                         |                                          |                              |                                                     |               |                           |  |  |  |  |  |  |  |  |  |

• Once you have submitted funding, the block in the calendar will turn orange indicating that the Funding Request has been submitted.

| < SAP Pro                       | motion Funding & C   | onfirmatio | ons 🔻   |    |    |           |          |    |    |                         |                   |                      | ५ 🖪          |
|---------------------------------|----------------------|------------|---------|----|----|-----------|----------|----|----|-------------------------|-------------------|----------------------|--------------|
| Standard                        |                      |            |         |    |    |           |          |    |    |                         |                   | Approve Funding      | Confirmation |
| Channel:                        |                      | ~          | Status: |    |    | Category: | 0        | C  |    |                         |                   | Go Ada               | ot Filters   |
| Promo Funding Artic             | cles                 |            |         |    |    |           |          |    |    | (N PR                   | DGRESS (SUBMITTED | (FSSI REVIEWED) (APP | ROVED        |
| 100% Zoom: 100%                 | e 😽                  | 57         |         |    |    |           | May 2023 |    |    |                         | June 2023         |                      |              |
| Offer Name<br>PAMS WRAPS BPK NW | Channel<br>New World | 53         | 16      | 17 | 18 | 19        | 20       | 21 | 22 | 23<br>NW Non-Advertised | 24                | 25                   | 26           |

We **highly recommend** that before submitting your funding you check it more than once, you cannot edit the funding once submitted and will need to talk to your category manager to send you a new Funding Request to be completed

Foodstuffs

## **Copy Previous**

For quick actioning of a Funding Request, you can use the 'Copy Previous' Button to automatically populate the funding with the same products previous promotional funding.

• Selecting the products, you wish and then the '*Copy Previous*' button will look at the products previous funding and copy those details into the fields required.

| < SAP Promotion Funding &            | Confirmatio | ons ¥                      |                 |                             |               | ۹ 💷                       |
|--------------------------------------|-------------|----------------------------|-----------------|-----------------------------|---------------|---------------------------|
| Funding Request - Pams Products      | (101497)    | )                          |                 |                             |               |                           |
| Channel: New World                   |             | Validity Period: 05.06.202 | 3 to 11.06.2023 | Feedback Due On: 24.04.2023 |               |                           |
| Offer: PAMS WRAPS 8PK NW (400152846) |             | Buy-In Period: 29.05.2023  | to 11.06.2023   |                             |               |                           |
| Promotion Type: NW Non-Advertised    |             | Mailer: No                 |                 |                             |               |                           |
|                                      |             | Single Unit RRP: 4.98      |                 |                             |               |                           |
|                                      |             |                            |                 | ^ \$                        |               |                           |
| PRODUCTS                             |             |                            |                 |                             |               |                           |
|                                      |             |                            |                 |                             |               |                           |
| Products (3)                         |             |                            |                 |                             |               | Mass Edit Copy Previous   |
| Product                              | UoM         | Warehouse Withdrawal       | Scanback Amount | Off Invoice Price \$        | Off Invoice % | Direct?                   |
| PAMS WRAPS SPINACH 8PK<br>4274245    | EA          | 0.00                       | 0.00            | 0.00                        | 0.00          | No O ×                    |
| PAMS WRAPS WHEATMEAL 8PK             | EA          | 0.00                       | 0.00            | 0.00                        | 0.00          | No 🔿 ×                    |
| PAMS WRAPS WHITE 8PK                 | EA          | 0.00                       | 0.00            | 0.00                        | 0.00          | No(O × )                  |
| 42/3010                              |             |                            |                 |                             |               |                           |
|                                      |             |                            |                 |                             |               |                           |
|                                      |             |                            |                 |                             |               | Save & Submit Save Cancel |
|                                      |             |                            |                 |                             |               |                           |

*Please Note*: Although this may remove some manual work, we do recommend going through the copied funding and the source of supply on all articles (including deleted products), to check this matches your expectations before submitting.

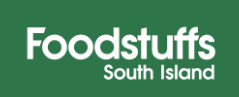

# **Approving Funding Requests**

Once FSSI have reviewed the funding they will send it back to you for approval. You will have 7 days between FSSI Reviewing the offer and the offer being received by stores. Therefore, we highly recommend checking all FSSI Reviewed blocks ASAP and to contact your Category Manager with any questions you may have.

• Once the Funding request has been sent back it will be showing as blue/ '**FSSI Reviewed**' status.

| < SAP Promo           | otion Funding & | Confirmations | ·        |    |           |                   |           |    |    |                     |                     | ् 🖪             |
|-----------------------|-----------------|---------------|----------|----|-----------|-------------------|-----------|----|----|---------------------|---------------------|-----------------|
| Standard $\sim$       |                 |               |          |    |           |                   |           |    |    |                     | Approve Fundin      | ng Confirmation |
| Channel:              |                 | St            | atus:    |    | Category: |                   |           | G  |    |                     | Go A                | dapt Filters    |
| Promo Funding Article | s               |               |          |    |           |                   |           |    |    | IN PROGRESS (SUBMIT | TED (FSSI REVIEWED) | PPROVED         |
| X-1 @ Zoom: 100% @    | ×               | C2            | May 2023 |    |           |                   | June 2023 |    |    |                     | July 202            | 23              |
| C Q 200m. 100% Q      | < ×             | ¥J 19         | 20       | 21 | 22        | 23                | 24        | 25 | 26 | 27                  | 28                  | 29              |
| Offer Name 0          | Channel         |               |          |    |           |                   |           |    |    |                     |                     |                 |
| PAMS WRAPS 8PK NW N   | iew World       |               |          |    |           | NW Non-Advertised |           |    |    |                     |                     |                 |
|                       |                 |               |          |    |           |                   |           |    |    |                     |                     |                 |

- Please always double check the funding is as expected in all showing blue blocks,
- Once checked all blue blocks, select the 'Approve Funding Confirmation' button,

| < SAP Prom            | otion Funding & Cont | firmations 🔻 |          |    |          |                   |           |    |    |                    |                      | Q 🖪             |
|-----------------------|----------------------|--------------|----------|----|----------|-------------------|-----------|----|----|--------------------|----------------------|-----------------|
| Standard $\sim$       |                      |              |          |    |          |                   |           |    |    |                    | Approve Fundi        | ng Confirmation |
| Channel:              |                      | Stat         | us:      |    | Category |                   |           |    |    |                    | -                    |                 |
|                       |                      | ~            |          |    | ~        | ^                 |           | C  |    |                    | Go A                 | dapt Filters    |
| Promo Funding Article | es                   |              |          |    |          |                   |           |    |    | IN PROGRESS SUBMIT | TED (FSSI REVIEWED ( |                 |
| V3 0 1 100 0          |                      |              | May 2023 |    |          |                   | June 2023 |    |    |                    | July 20              | 23              |
| 🔄 🔍 Zoom: 100% G      | . ⊗                  | ري<br>19     | 20       | 21 | 22       | 23                | 24        | 25 | 26 | 27                 | 28                   | 29              |
| Offer Name            | Channel              |              |          |    |          |                   |           |    |    |                    |                      |                 |
| PAMS WRAPS 8PK NW     | New World            |              |          |    |          | NW Non-Advertised |           |    |    |                    |                      |                 |
|                       |                      |              |          |    |          | -                 |           |    |    |                    |                      |                 |

- Another Pop-Up will appear telling you that Approving will approve all blocks in the FSSI Reviewed Status.
- Once 'Approved' the block/s will turn green for the approved status,

| < SAP Prom          | notion Funding &       | Confirmatio | ns 🔻    |    |    |                |    |    |    |                                |                   | q                     |            |
|---------------------|------------------------|-------------|---------|----|----|----------------|----|----|----|--------------------------------|-------------------|-----------------------|------------|
| tandard 🖂           |                        |             |         |    |    |                |    |    |    |                                | A                 | pprove Funding Co     | nfirmation |
| hannel:             |                        |             | Status: |    |    | Category:      |    |    |    |                                |                   |                       |            |
|                     |                        | ~           |         |    | ~  |                |    | C  |    |                                |                   | Go Adapt F            | Filters    |
|                     |                        |             |         |    |    | <u>^</u>       |    |    |    |                                |                   |                       |            |
| romo Funding Articl | les                    |             |         |    |    | ~              |    |    |    | (IN PROGRESS                   | SUBMITTED (SSI    | REVIEWED (APPRO       | MD         |
| romo Funding Articl | les<br>Q. ¥            | []          | 17      | 18 | 19 | May 2023       | 21 | 22 | 23 | (N PROGRESS<br>June 2023<br>24 | 25                | REVIEWED (APPRO<br>26 | MID        |
| romo Funding Articl | les<br>Q. ¥<br>Channel | 63          | 17      | 18 | 19 | May 2023<br>20 | 21 | 22 | 23 | UN PROGRESS<br>June 2023<br>24 | CUBMITTED (FISSI) | REVIEWED (APPRO       |            |

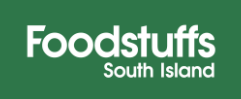

#### **Table View**

An alternative to having to click into each product block you can use the '*Table View*' which can allow you to view all Funding Requests in a table and use filters to see all promotions in the required status.

- Verve\*
   Approximations \*
   Callegory:
   Verdor Id:
   Offer ID:
   Stati:
   Callegory:
   Verdor Id:
   Offer ID:
   Stati:
   Image: Callegory:
   Verdor Id:
   Offer ID:
   Stati:
   Image: Callegory:
   Verdor Id:
   Offer ID:
   Stati:
   Image: Callegory:
   Verdor Id:
   Offer ID:
   Stati:
   Image: Callegory:
   Verdor Id:
   Image: Callegory:
   Verdor Id:
   Image: Callegory:
   Verdor Id:
   Image: Callegory:
   Image: Callegory:
   Verdor Id:
   Image: Callegory:
   Verdor Id:
   Image: Callegory:
   Image: Callegory:
   Image: Callegory:
   Verdor Id:
   Image: Callegory:
   Image: Callegory:
   Image: Callegory:
   Verdor Id:
   Image: Callegory:
   Image: Callegory:
   Image: Callegory:
   Image: Callegory:
   Image: Callegory:
   Image: Callegory:
   Image: Callegory:
   Image: Callegory:
   Image: Callegory:
   Image: Callegory:
   Image: Callegory:
   Image: Callegory:
   Image: Callegory:
   Image: Callegory:
   Image: Callegory:
   Image: Callegory:
   Image: Callegory:
   Image: Callegory:
   Image: Callegory:
   Image: Callegory:
   Image: Callegory:
   Image: Callegory:
   Image: Callegory:
   Image: Callegory:
   Image: Callegory:
   Image: Callegory:
   Image: Ca
- The table view can be entered by clicking the icon identified below,

This will show as the below, and you can use the '**Cog**' icon to change filter view, change the order, add in new or take away unused filters until the view suit your purposes.

| / 2       | AD Promotion F       | unding & Confirm | nations w |          |               |                |               |                    |                                          |                     |                                  | 0                   |
|-----------|----------------------|------------------|-----------|----------|---------------|----------------|---------------|--------------------|------------------------------------------|---------------------|----------------------------------|---------------------|
| × 2       | Promotion P          | unung a comm     | nations + |          |               |                |               |                    |                                          |                     |                                  | 4 <b>D</b>          |
| My Viev   | $N^* \sim$           |                  |           |          |               |                |               |                    |                                          |                     | Approve F                        | unding Confirmation |
| Channel:  |                      | Status:          |           | Catego   | D/:           |                | Vendor Id:    |                    | Offer ID                                 | St.                 | art:                             |                     |
|           |                      | ✓                |           | ~        | .,.           | ß              | Pams Products | (101497)×          | c C                                      | C                   | C Go /                           | Adapt Filters (1)   |
|           |                      |                  |           |          |               |                | ^             |                    |                                          |                     |                                  |                     |
| Promo F   | unding Articles (13, | 658) Standard    | * ~       |          |               |                |               |                    |                                          | IN PROGRESS SU      | BMITTED (SSI REVIEWED (APPROVED) |                     |
| Vendor Id | Channel              | Status           | Offer ID  | Ad. Levy | Off Invoice % | Off Invoice \$ | Scanback \$   | Single Unit<br>RRP | Statistical /<br>Warehouse<br>Promo Cost | Request Vendor Name | Offer Name                       | Promotion Type      |
| 101497    | PAK'nSAVE            | Approved         |           | 0.00     | 0.00          | 0.00           | 0.00          | 0.00               | 0.00                                     | Pams Products       |                                  | Z008                |
| .01497    | PAK'nSAVE            | Approved         |           | 0.00     | 0.00          | 0.00           | 0.00          | 0.00               | 11.22                                    | Pams Products       |                                  | Z008                |
| 01497     | PAK'nSAVE            | Approved         |           | 0.00     | 0.00          | 0.00           | 0.00          | 0.00               | 11.14                                    | Pams Products       |                                  | Z008                |
| .01497    | Four Square          | Approved         |           | 0.00     | 0.00          | 0.00           | 0.00          | 0.00               | 0.00                                     | Pams Products       |                                  | Z051                |
| L01497    | New World            | Approved         |           | 0.00     | 0.00          | 0.00           | 0.00          | 0.00               | 0.00                                     | Pams Products       |                                  | Z101                |
| 101497    | New World            | Approved         |           | 0.00     | 0.00          | 0.00           | 0.00          | 0.00               | 5.36                                     | Pams Products       |                                  | Z101                |
| 101407    | DAK'oS AVE           | Anneound         |           | 0.00     | 0.00          | 0.00           | 0.00          | 0.00               | 0.00                                     | Dama Dandusta       |                                  | 2011                |

The table view also has a filter for the '*Statistical/Warehouse Promo Cost*' (Cost to Store) for the Funding Requests in the table view that is not visible within the Calendar view.

| < <b>S</b>                                         | Promotic                                                                     | on Funding & Cont                                                    | firmations 🔻    |                                              |                                              |                                                      |                                              |                                                  |                                                                           |                                                                                                    |                                        | Q 🖪                                                            |
|----------------------------------------------------|------------------------------------------------------------------------------|----------------------------------------------------------------------|-----------------|----------------------------------------------|----------------------------------------------|------------------------------------------------------|----------------------------------------------|--------------------------------------------------|---------------------------------------------------------------------------|----------------------------------------------------------------------------------------------------|----------------------------------------|----------------------------------------------------------------|
| My Viev                                            | N* ~                                                                         |                                                                      |                 |                                              |                                              |                                                      |                                              |                                                  |                                                                           |                                                                                                    | Approve Fu                             | unding Confirmation                                            |
| Channel:                                           |                                                                              | Status:                                                              |                 | Catego                                       | n:                                           |                                                      | Vendor Id:                                   |                                                  | Offer ID                                                                  | : S                                                                                                    | iart:                                  |                                                                |
|                                                    |                                                                              | ~                                                                    |                 | ~                                            |                                              | CP                                                   | Pams Products                                | s (101497) ×                                     | ß                                                                         | G                                                                                                    | C Go A                                 | dapt Filters (1)                                               |
|                                                    |                                                                              |                                                                      |                 |                                              |                                              |                                                      | ^                                            |                                                  |                                                                           |                                                                                                    |                                        |                                                                |
| Promo F                                            | unding Articles (                                                            | (13,658) Standa                                                      | $rd^\star \sim$ |                                              |                                              |                                                      |                                              |                                                  |                                                                           | (N PROGRESS)                                                                                                    | JBMITTED (FSSI REVIEWED (APPROVED) 🖽 🎯 | ) <b>(b</b> ) ~ 2                                              |
| vendor Id                                          | Channel                                                                      | Status                                                               | Offer ID        | Ad Law                                       | Off Impoint %                                | 0.000                                                | 6                                            | Single Unit                                      | Statistical /                                                             |                                                                                                    |                                        |                                                                |
|                                                    |                                                                              |                                                                      | Olienio         | Au. Levy                                     | On model to                                  | Off Invoice 5                                        | Scanback S                                   | RRP                                              | Warehouse<br>Promo Cost                                                   | Request Vendor Name                                                                                                   | Offer Name                             | Promotion Type                                                 |
| 01497                                              | PAK'nSAVE                                                                    | Approved                                                             | Chief ID        | 0.00                                         | 0.00                                         | 0.00                                                 | 0.00                                         | RRP 0.00                                         | Warehouse<br>Promo Cost<br>0.00                                           | Request Vendor Name Pams Products                                                                                     | Offer Name                             | Promotion Type<br>Z008                                         |
| 01497<br>01497                                     | PAK'nSAVE<br>PAK'nSAVE                                                       | Approved<br>Approved                                                 |                 | 0.00                                         | 0.00                                         | 0.00<br>0.00                                         | 0.00                                         | RRP 0.00                                         | Warehouse<br>Promo Cost<br>0.00<br>11.22                                  | Request Vendor Name Pams Products Pams Products                                                                       | Offer Name                             | Promotion Type<br>Z008<br>Z008                                 |
| 01497<br>01497<br>01497                            | PAK'nSAVE<br>PAK'nSAVE<br>PAK'nSAVE                                          | Approved<br>Approved<br>Approved                                     | one io          | 0.00 0.00 0.00                               | 0.00 0.00 0.00                               | 0.00<br>0.00<br>0.00                                 | 0.00<br>0.00                                 | RRP 0.00<br>0.00<br>0.00                         | Warehouse<br>Promo Cost<br>0.00<br>11.22<br>11.14                         | Request Vendor Name Pams Products Pams Products Pams Products                                                         | Offer Name                             | Promotion Type<br>2008<br>2008<br>2008                         |
| 01497<br>01497<br>01497<br>01497                   | PAK'nSAVE<br>PAK'nSAVE<br>PAK'nSAVE<br>Four Square                           | Approved<br>Approved<br>Approved<br>Approved                         |                 | 0.00 0.00 0.00 0.00                          | 0.00 0.00 0.00                               | 0/1 invoice 5<br>0.00<br>0.00<br>0.00                | 0.00<br>0.00<br>0.00<br>0.00                 | RRP 0.00<br>0.00<br>0.00<br>0.00                 | Warehouse<br>Promo Cost<br>0.00<br>11.22<br>11.14<br>0.00                 | Request Vendor Name Pams Products Pams Products Pams Products Pams Products Pams Products                             | Offer Name                             | Promotion Type<br>2008<br>2008<br>2008<br>2008<br>2008         |
| 01497<br>01497<br>01497<br>01497<br>01497          | PAK'nSAVE<br>PAK'nSAVE<br>PAK'nSAVE<br>Four Square<br>New World              | Approved<br>Approved<br>Approved<br>Approved<br>Approved<br>Approved |                 | 0.00<br>0.00<br>0.00<br>0.00<br>0.00         | 0.00<br>0.00<br>0.00<br>0.00<br>0.00         | 0// invoice s<br>0.00<br>0.00<br>0.00<br>0.00        | 0.00<br>0.00<br>0.00<br>0.00<br>0.00         | RRP 0.00<br>0.00<br>0.00<br>0.00<br>0.00         | Warehouse<br>Promo Cost<br>11.22<br>11.14<br>0.00<br>0.00                 | Request Vendor Name Pams Products Pams Products Pams Products Pams Products Pams Products Pams Products               | Offer Name                             | Promotion Type<br>2008<br>2008<br>2008<br>2051<br>2101         |
| 01497<br>01497<br>01497<br>01497<br>01497<br>01497 | PAK'nSAVE<br>PAK'nSAVE<br>PAK'nSAVE<br>Four Square<br>New World<br>New World | Approved<br>Approved<br>Approved<br>Approved<br>Approved<br>Approved |                 | 0.00<br>0.00<br>0.00<br>0.00<br>0.00<br>0.00 | 0.00<br>0.00<br>0.00<br>0.00<br>0.00<br>0.00 | 0/finvoice s<br>0.00<br>0.00<br>0.00<br>0.00<br>0.00 | 0.00<br>0.00<br>0.00<br>0.00<br>0.00<br>0.00 | RRP 0.00<br>0.00<br>0.00<br>0.00<br>0.00<br>0.00 | Warehouse<br>Promo Cost<br>0.00<br>11.22<br>11.14<br>0.00<br>0.00<br>5.36 | Request Vendor Name Pams Products Pams Products Pams Products Pams Products Pams Products Pams Products Pams Products | Offer Name                             | Promotion Type<br>2008<br>2008<br>2008<br>2051<br>2101<br>2101 |

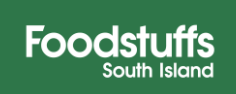

# **Exporting - Table View**

This view also allows you to Export all funding requests into an excel file. (Functionality that cannot be done for the Calendar View)

| • | The export buttor | icon can | be found | identified | below, |
|---|-------------------|----------|----------|------------|--------|
|---|-------------------|----------|----------|------------|--------|

| < 5       | Promotion           | Funding & Confire | nations 🔻 |          |               |                |               |                    |                     |                              |                | Q 🖪             |
|-----------|---------------------|-------------------|-----------|----------|---------------|----------------|---------------|--------------------|---------------------|------------------------------|----------------|-----------------|
| My Viev   | w* ~                |                   |           |          |               |                |               |                    |                     |                              | Approve Fundi  | ng Confirmation |
| Channel   |                     | Cashira           |           | 0.1      |               |                | Man days I da |                    | 05                  | Cont                         |                |                 |
| Channec   |                     | ESSI Revie        | ward X    | Catego   | ry:           | D              | Pams Products | (101497) ×         | r0                  | r0                           | r Go Adar      | et Filters (2)  |
|           |                     |                   |           |          |               |                |               | (102-107)-1        |                     |                              |                | A T 110-5 (E)   |
| Promo P   | unding Articles (9) | Standard*         |           |          |               |                |               |                    |                     |                              |                | 6 J F2          |
| FIOID     | unuing Articles (9) | Standard V        |           |          |               |                |               |                    |                     | IN PROGRESS (SUBMITED (SSIRE |                |                 |
| Vendor Id | Channel             | Status            | Offer ID  | Ad. Levy | Off Invoice % | Off Invoice \$ | Scanback \$   | Single Unit<br>RRP | Request Vendor Name | Offer Name                   | Promotion Type | Valid From      |
| 101497    | New World           | FSSI Reviewed     |           | 0.00     | 0.00          | 0.00           | 0.00          | 0.00               | Pams Products       |                              | Z101           | 14.07.2023      |
| 101497    | New World           | FSSI Reviewed     |           | 0.00     | 0.00          | 0.00           | 0.00          | 0.00               | Pams Products       |                              | Z100           | 14.08.2023      |
| 101497    | New World           | FSSI Reviewed     |           | 0.00     | 0.00          | 0.00           | 0.00          | 0.00               | Pams Products       |                              | Z100           | 14.08.2023      |
| 101497    | New World           | FSSI Reviewed     |           | 0.00     | 0.00          | 0.00           | 0.00          | 0.00               | Pams Products       |                              | Z100           | 14.08.2023      |
| 101497    | New World           | FSSI Reviewed     |           | 0.00     | 0.00          | 0.00           | 0.00          | 0.00               | Pams Products       |                              | Z100           | 14.08.2023      |
| 101497    | New World           | FSSI Reviewed     |           | 0.00     | 0.00          | 0.00           | 0.00          | 0.00               | Pams Products       |                              | Z100           | 14.08.2023      |
| 101497    | New World           | FSSI Reviewed     |           | 0.00     | 0.00          | 0.00           | 0.00          | 0.00               | Pams Products       |                              | Z100           | 14.08.2023      |
| 101497    | New World           | FSSI Reviewed     |           | 0.00     | 0.00          | 0.00           | 0.00          | 0.00               | Pams Products       |                              | Z100           | 14.08.2023      |
|           |                     |                   |           |          |               |                |               |                    |                     |                              |                |                 |

Depending on the size/amount of funding requests and the filters you have will determine how long all the data takes to export.

|   | - | 1.0.0        |   |       |                    |            |       |        |                       |                                       | - 0           |
|---|---|--------------|---|-------|--------------------|------------|-------|--------|-----------------------|---------------------------------------|---------------|
|   |   |              |   |       |                    |            |       |        |                       |                                       | -             |
| - |   |              |   |       |                    |            |       |        |                       |                                       | -             |
| - |   |              |   |       |                    |            |       |        |                       |                                       | 10.00         |
|   |   |              |   |       |                    |            |       |        |                       |                                       | Second Second |
| = |   |              |   |       |                    |            |       |        |                       |                                       | - ×           |
| = |   |              |   | Г     |                    | Export Doc | ument |        | Text Sectors          |                                       | 2             |
| - |   |              |   | Fetch | ing data from serv | er         |       |        | Section Section 1     |                                       | -             |
|   |   |              |   |       | 28007              | 13658      |       | Cancel | and the second second |                                       | Ξ.            |
| - |   |              |   | 1     | -                  |            |       |        | -                     |                                       | <b>2</b>      |
| - |   |              |   |       |                    |            |       |        |                       |                                       | ÷.            |
|   |   |              |   |       |                    |            |       |        |                       |                                       | -             |
|   |   | Concerned in | - | 1000  | -                  |            | -     |        |                       | And and a second second second second | 1000          |

This will automatically open a downloaded export of the table view.

| File         Some         Desk         Desk <th< th=""><th>- 0 &gt;</th><th></th><th>krown 🛞</th><th>Elliott B</th><th></th><th></th><th></th><th></th><th>(Q+54</th><th>D Sear</th><th>8</th><th></th><th>icles (2).xlsx 🛰</th><th>to Funding Arti</th><th>Prom</th><th></th><th>(~ <del>-</del></th><th>日 り· 🤉</th><th>save 💽 OF</th><th>Auto</th></th<>                                                     | - 0 >             |          | krown 🛞         | Elliott B                                  |                                      |                      |                  |                                  | (Q+54                             | D Sear    | 8                                        |             | icles (2).xlsx 🛰            | to Funding Arti | Prom       |               | (~ <del>-</del> | 日 り· 🤉      | save 💽 OF                    | Auto  |
|----------------------------------------------------------------------------------------------------|-------------------|----------|-----------------|--------------------------------------------|--------------------------------------|----------------------|------------------|----------------------------------|-----------------------------------|-----------|------------------------------------------|-------------|-----------------------------|-----------------|------------|---------------|-----------------|-------------|------------------------------|-------|
| A Cal         A at 1         A at 2         A at 3         A at 4         A at 4 </td <td>mments 🖻 Share</td> <td>Cor</td> <td></td> <td></td> <td></td> <td></td> <td></td> <td></td> <td></td> <td></td> <td></td> <td></td> <td>Help</td> <td>ew View</td> <td>Data Revie</td> <td>Formulas</td> <td>ge Layout</td> <td>Insert Pa</td> <td>Home</td> <td>File</td> | mments 🖻 Share    | Cor      |                 |                                            |                                      |                      |                  |                                  |                                   |           |                                          |             | Help                        | ew View         | Data Revie | Formulas      | ge Layout       | Insert Pa   | Home                         | File  |
| A         B         C         D         E         F         G         H         N         N                                                                                                    | 3<br>L<br>Vity    | Sensitiv | Analyze<br>Data | AT O<br>Sort & Find &<br>Filter * Select * | ∑ AutoSum ~<br>⊈ Fill ~<br>∳ Clear ~ | Insert Delete Format | Good ×           | Normal Bad<br>Neutral Calculatio | itional Format as thing ~ Table ~ | CC<br>For | al · · · · · · · · · · · · · · · · · · · | ster - \$ - | (1) Wrap Tex<br>(1) Merge & | ₩ -<br>1 1 1 1  | A* = = =   | - 11 - A'     | <u>u</u> -  ⊡   | Anal<br>B J | X Cut<br>Copy -<br>Format P. | Paste |
| A         B         C         D         E         F         G         H         I         J         K         L         M         N           1         Model II         Channel II         Status II         Off Invoice %         Off Invoice %         Status III         Status IIII         Status IIIIIIIIIIIIIIIIIIIIIIIIIIIIIIIIIIII                                                                                                    |                   |          |                 |                                            |                                      |                      |                  |                                  |                                   |           |                                          |             |                             |                 |            | alas tal      | 6 No.           |             | 2                            |       |
| A         B         C         D         D         A         B         C         D         D         A         B         C         D         D         A         D         C         D         D         A         D         C         D         D         A         L         M         M         N           Value / P         Connect         Status / Offer / D         Ad. Lev         Offer / D         Ad. Lev         Ad. Lev         Ad. Lev         Ad. Lev         <                                                                                                    |                   |          |                 |                                            |                                      |                      |                  |                                  |                                   |           |                                          |             |                             |                 |            | laor la       | Je Ve           | 1 0 Y       |                              | AI    |
| Operation         Other Id         Statuse         Off rules         *         Off rules         *         Off rules         Status         Off rules         *         Off rules         *         Off rules         *         Off rules         Status         Off rules         *         Off rules         Status         Off rules         Status         Off rules         Status         Off rules         Status         Off rules         Status         Off rules         Status         Off rules         Status         Off rules         Status         Off rules         Status         Off rules         Status         Off rules         Status         Off rules         Status         Off rules         Status         Off rules         Status         Off rules <t< td=""><td>N</td><td></td><td>M</td><td></td><td>L</td><td>К</td><td></td><td>J</td><td>1</td><td>-</td><td>Н</td><td>G</td><td></td><td>F</td><td>E</td><td>D</td><td>C</td><td>В</td><td>A</td><td></td></t<>                                                                        | N                 |          | M               |                                            | L                                    | К                    |                  | J                                | 1                                 | -         | Н                                        | G           |                             | F               | E          | D             | C               | В           | A                            |       |
| 2         (1)147         PAKTSKK Approved         0.00         0.00         0.00         0.00         0.00         0.00         0.00         0.00         0.00         0.00         0.00         0.00         0.00         0.00         0.00         0.00         0.00         0.00         0.00         0.00         0.00         0.00         0.00         0.00         0.00         0.00         0.00         0.00         0.00         0.00         0.00         0.00         0.00         0.00         0.00         0.00         0.00         0.00         0.00         0.00         0.00         0.00         0.00         0.00         0.00         0.00         0.00         0.00         0.00         0.00         0.00         0.00         0.00         0.00         0.00         0.00         0.00         0.00         0.00         0.00         0.00         0.00         0.00         0.00         0.00         0.00         0.00         0.00         0.00         0.00         0.00         0.00         0.00         0.00         0.00         0.00         0.00         0.00         0.00         0.00         0.00         0.00         0.00         0.00         0.00         0.00         0.00         0.00         0.00                                                                                                    | alid From - Valic | e Va     | otion Type      | * Prom                                     | Offer Name                           | est Vendor Name *    | Promo Cost Requi | Statistical / Warehouse F        | Unit RRP                          | Y Sin     | Scanback \$                              | Invoice \$  | e % Y C                     | Off Invoid      | Ad. Levy   | Offer ID -    | Status -        | Channel *   | ndor Id                      | 1 Ve  |
| 1         01047         PAKTSAVE Approved         0.00         0.00         0.00         11.2 Pame Products         2.006         0.002           5         10147         PAKTSAVE Approved         0.00         0.00         0.00         11.2 Pame Products         2.006         0.002           5         10147         PAKTSAVE Approved         0.00         0.00         0.00         0.00         0.00         0.00         0.00         0.00         0.00         0.00         0.00         0.00         0.00         0.00         0.00         0.00         0.00         0.00         0.00         0.00         0.00         0.00         0.00         0.00         0.00         0.00         0.00         0.00         0.00         0.00         0.00         0.00         0.00         0.00         0.00         0.00         0.00         0.00         0.00         0.00         0.00         0.00         0.00         0.00         0.00         0.00         0.00         0.00         0.00         0.00         0.00         0.00         0.00         0.00         0.00         0.00         0.00         0.00         0.00         0.00         0.00         0.00         0.00         0.00         0.00         0.00         0.00 </td <td>5/09/2022 11</td> <td></td> <td></td> <td>2008</td> <td></td> <td>Products</td> <td>0.00 Pams</td> <td></td> <td>0.00</td> <td>.00</td> <td>J 0.0</td> <td>0.00</td> <td>0.00</td> <td>3</td> <td>0.00</td> <td></td> <td>Approved</td> <td>PAKINSAVE</td> <td>1497</td> <td>2 10</td>                                                   | 5/09/2022 11      |          |                 | 2008                                       |                                      | Products             | 0.00 Pams        |                                  | 0.00                              | .00       | J 0.0                                    | 0.00        | 0.00                        | 3               | 0.00       |               | Approved        | PAKINSAVE   | 1497                         | 2 10  |
| 1         01947         PAK-ISAVE Approved         0.00         0.00         0.00         11 14 Pame Products         2.006         0.002           1         01947         Pak-ISAVE Approved         0.00         0.00         0.00         0.00         0.00         0.00         0.00         0.00         0.00         0.00         0.00         0.00         0.00         0.00         0.00         0.00         0.00         0.00         0.00         0.00         0.00         0.00         0.00         0.00         0.00         0.00         0.00         0.00         0.00         0.00         0.00         0.00         0.00         0.00         0.00         0.00         0.00         0.00         0.00         0.00         0.00         0.00         0.00         0.00         0.00         0.00         0.00         0.00         0.00         0.00         0.00         0.00         0.00         0.00         0.00         0.00         0.00         0.00         0.00         0.00         0.00         0.00         0.00         0.00         0.00         0.00         0.00         0.00         0.00         0.00         0.00         0.00         0.00         0.00         0.00         0.00         0.00         0.00<                                                                                                    | 5/09/2022 11/     |          |                 | 2008                                       |                                      | Products             | 11.22 Pams       |                                  | 0.00                              | .00       | 0.0                                      | 0.00        | 0.00                        | 3               | 0.00       |               | Approved        | PAKINSAVE   | 1497                         | 3 10  |
| 0         0         0         0         0         0         0         0         0         0         0         0         0         0         0         0         0         0         0         0         0         0         0         0         0         0         0         0         0         0         0         0         0         0         0         0         0         0         0         0         0         0         0         0         0         0         0         0         0         0         0         0         0         0         0         0         0         0         0         0         0         0         0         0         0         0         0         0         0         0         0         0         0         0         0         0         0         0         0         0         0         0         0         0         0         0         0         0         0         0         0         0         0         0         0         0         0         0         0         0         0         0         0         0         0         0         0                                                                                                            | 5/09/2022 11/     |          |                 | 2008                                       |                                      | Products             | 11.14 Pams       |                                  | 0.00                              | .00       | J 0.0                                    | 0.00        | 0.00                        | 3               | 0.00       |               | Approved        | PARTSAVE    | 1497                         | 4 10  |
| 0         0.0047         New World Approved         0.00         0.00         0.00         0.00         0.00         0.00         0.00         0.00         0.00         0.00         0.00         0.00         0.00         0.00         0.00         0.00         0.00         0.00         0.00         0.00         0.00         0.00         0.00         0.00         0.00         0.00         0.00         0.00         0.00         0.00         0.00         0.00         0.00         0.00         0.00         0.00         0.00         0.00         0.00         0.00         0.00         0.00         0.00         0.00         0.00         0.00         0.00         0.00         0.00         0.00         0.00         0.00         0.00         0.00         0.00         0.00         0.00         0.00         0.00         0.00         0.00         0.00         0.00         0.00         0.00         0.00         0.00         0.00         0.00         0.00         0.00         0.00         0.00         0.00         0.00         0.00         0.00         0.00         0.00         0.00         0.00         0.00         0.00         0.00         0.00         0.00         0.00         0.00         0.00 <td>8/08/2022 21/</td> <td></td> <td></td> <td>2051</td> <td></td> <td>Products</td> <td>0.00 Pams</td> <td></td> <td>0.00</td> <td>.00</td> <td>0.0</td> <td>0.00</td> <td>0.00</td> <td>3</td> <td>0.00</td> <td></td> <td>Approved</td> <td>Four Square</td> <td>1497</td> <td>5 10</td>                                                           | 8/08/2022 21/     |          |                 | 2051                                       |                                      | Products             | 0.00 Pams        |                                  | 0.00                              | .00       | 0.0                                      | 0.00        | 0.00                        | 3               | 0.00       |               | Approved        | Four Square | 1497                         | 5 10  |
| 1         1         1         1         1         1         1         1         1         1         1         1         1         1         1         1         1         1         1         1         1         1         1         1         1         1         1         1         1         1         1         1         1         1         1         1         1         1         1         1         1         1         1         1         1         1         1         1         1         1         1         1         1         1         1         1         1         1         1         1         1         1         1         1         1         1         1         1         1         1         1         1         1         1         1         1         1         1         1         1         1         1         1         1         1         1         1         1         1         1         1         1         1         1         1         1         1         1         1         1         1         1         1         1         1         1         1                                                                                                            | 10/10/2022 23     |          |                 | 2101                                       |                                      | Products             | 0.00 Pams        |                                  | 0.00                              | .00       | J U.I                                    | 0.00        | 0.00                        | 3               | 0.00       |               | Approved        | New World   | 1497                         | 0 10  |
| 010147         PAK LSAK Approved         0.00         0.00         0.00         0.00         0.00         0.00         0.00         0.00         0.00         0.00         0.00         0.00         0.00         0.00         0.00         0.00         0.00         0.00         0.00         0.00         0.00         0.00         0.00         0.00         0.00         0.00         0.00         0.00         0.00         0.00         0.00         0.00         0.00         0.00         0.00         0.00         0.00         0.00         0.00         0.00         0.00         0.00         0.00         0.00         0.00         0.00         0.00         0.00         0.00         0.00         0.00         0.00         0.00         0.00         0.00         0.00         0.00         0.00         0.00         0.00         0.00         0.00         0.00         0.00         0.00         0.00         0.00         0.00         0.00         0.00         0.00         0.00         0.00         0.00         0.00         0.00         0.00         0.00         0.00         0.00         0.00         0.00         0.00         0.00         0.00         0.00         0.00         0.00         0.00         0.00 </td <td>10/10/2022 23</td> <td></td> <td></td> <td>2101</td> <td></td> <td>Products</td> <td>5.36 Pams</td> <td></td> <td>0.00</td> <td>.00</td> <td>J 0.1</td> <td>0.00</td> <td>0.00</td> <td>3</td> <td>0.00</td> <td></td> <td>Approved</td> <td>New world</td> <td>1497</td> <td>7 10</td>                                                    | 10/10/2022 23     |          |                 | 2101                                       |                                      | Products             | 5.36 Pams        |                                  | 0.00                              | .00       | J 0.1                                    | 0.00        | 0.00                        | 3               | 0.00       |               | Approved        | New world   | 1497                         | 7 10  |
| 10197         PARLISAVE Approved         0.00         0.00         0.00         0.00         0.00         0.00         0.00         0.00         0.00         0.00         0.00         0.00         0.00         0.00         0.00         0.00         0.00         0.00         0.00         0.00         0.00         0.00         0.00         0.00         0.00         0.00         0.00         0.00         0.00         0.00         0.00         0.00         0.00         0.00         0.00         0.00         0.00         0.00         0.00         0.00         0.00         0.00         0.00         0.00         0.00         0.00         0.00         0.00         0.00         0.00         0.00         0.00         0.00         0.00         0.00         0.00         0.00         0.00         0.00         0.00         0.00         0.00         0.00         0.00         0.00         0.00         0.00         0.00         0.00         0.00         0.00         0.00         0.00         0.00         0.00         0.00         0.00         0.00         0.00         0.00         0.00         0.00         0.00         0.00         0.00         0.00         0.00         0.00         0.00         0.00 </td <td>26/09/2022 9/</td> <td></td> <td></td> <td>2011</td> <td></td> <td>Products</td> <td>0.00 Pams</td> <td></td> <td>0.00</td> <td>.00</td> <td>0.0</td> <td>0.00</td> <td>0.00</td> <td>0</td> <td>0.00</td> <td></td> <td>Approved</td> <td>PAKINSAVE</td> <td>1497</td> <td>8 10</td>                                                      | 26/09/2022 9/     |          |                 | 2011                                       |                                      | Products             | 0.00 Pams        |                                  | 0.00                              | .00       | 0.0                                      | 0.00        | 0.00                        | 0               | 0.00       |               | Approved        | PAKINSAVE   | 1497                         | 8 10  |
| 11         101477         PANCSAVE Approved         0.0         0.0         0.0         0.0         0.0         0.0         0.0         0.0         0.0         0.0         0.0         0.0         0.0         0.0         0.0         0.0         0.0         0.0         0.0         0.0         0.0         0.0         0.0         0.0         0.0         0.0         0.0         0.0         0.0         0.0         0.0         0.0         0.0         0.0         0.0         0.0         0.0         0.0         0.0         0.0         0.0         0.0         0.0         0.0         0.0         0.0         0.0         0.0         0.0         0.0         0.0         0.0         0.0         0.0         0.0         0.0         0.0         0.0         0.0         0.0         0.0         0.0         0.0         0.0         0.0         0.0         0.0         0.0         0.0         0.0         0.0         0.0         0.0         0.0         0.0         0.0         0.0         0.0         0.0         0.0         0.0         0.0         0.0         0.0         0.0         0.0         0.0         0.0         0.0         0.0         0.0         0.0         0.0                                                                                                    | 20/09/2022 9/     |          |                 | 2011                                       |                                      | Products             | 8.44 Pams        |                                  | 0.00                              | .00       | 0.0                                      | 0.00        | 0.00                        | 3               | 0.00       |               | Approved        | PAKINSAVE   | 1497                         | 9 10  |
| Interf         Park laws         Park laws         P                                                                                                    | 20/09/2022 9/     |          |                 | 2011                                       |                                      | Dreducts             | 0.00 Pams        |                                  | 0.00                              | .00       | 0 0.                                     | 0.00        | 0.00                        | 0               | 0.00       |               | Approved        | PAKINGAVE   | 1497                         | 11 10 |
| 11 0/10427         New Work Approved         0.00         0.00         0.00         0.00         13.84 Pame Products         2100         5000           14 0/10427         New Work Approved         0.00         0.00         0.00         13.84 Pame Products         2100         5000           15 0/10427         New Work Approved         0.00         0.00         0.00         13.84 Pame Products         2100         5000           15 0/10427         New Work Approved         0.00         0.00         0.00         0.00         13.84 Pame Products         2100         5000           15 0/10427         New Work Approved         0.00         0.00         0.00         0.00         13.84 Pame Products         2100         5000           17 0/1047         New Work Approved         0.00         0.00         0.00         0.00         13.84 Pame Products         2100         5000           17 0/1047         New Work Approved         0.00         0.00         0.00         0.00         13.94 Pame Products         2100         5000           18 0/1487         New Work Approved         0.00         0.00         0.00         13.94 Pame Products         2100         5000                                                                                                    | 20/03/2022 5/     |          |                 | 2011                                       |                                      | Destudie             | 5 28 Dame        |                                  | 0.00                              | .00       | 0.0                                      | 0.00        | 0.00                        | 0               | 0.00       |               | Approved        | DAKGERAVE   | 1407                         | 12 10 |
| Open         Open         Open <th< td=""><td>EI00/2022 9/</td><td></td><td></td><td>2011</td><td></td><td>Products</td><td>12.04 Pama</td><td></td><td>0.00</td><td>.00</td><td>0 0</td><td>0.00</td><td>0.00</td><td>0</td><td>0.00</td><td></td><td>Approved</td><td>Now World</td><td>1407</td><td>12 10</td></th<>                                                                           | EI00/2022 9/      |          |                 | 2011                                       |                                      | Products             | 12.04 Pama       |                                  | 0.00                              | .00       | 0 0                                      | 0.00        | 0.00                        | 0               | 0.00       |               | Approved        | Now World   | 1407                         | 12 10 |
| 15 f01497         New Workl Approved         0.00         0.00         0.00         13 94 Pamer Products         2700         55092           16 f01497         New Workl Approved         0.00         0.00         0.00         13 94 Pamer Products         2700         55092           17 f01497         New Workl Approved         0.00         0.00         0.00         13 94 Pamer Products         2700         55092           17 f01497         New Workl Approved         0.00         0.00         0.00         13 94 Pamer Products         2700         55092           18 f01497         New Workl Approved         0.00         0.00         0.00         13 94 Pamer Products         2700         55092                                                                                                    | 5/09/2022 2       |          |                 | 2100                                       |                                      | Products             | 12.04 Pame       |                                  | 0.00                              | .00       | 0 0                                      | 0.00        | 0.00                        | 0               | 0.00       |               | Approved        | New World   | 1407                         | 14 10 |
| To Total         Total         Total <thtotal< th="">         Total         Total         &lt;</thtotal<>                                                                                                    | 5/09/2022 2       |          |                 | 2100                                       |                                      | Products             | 13.04 Pame       |                                  | 0.00                              | 00        | 0.0                                      | 0.00        | 0.00                        | ó               | 0.00       |               | Approved        | New World   | 1407                         | 15 10 |
| 17 (10497 New Work Approved 0.00 0.00 0.00 0.00 0.00 13.94 Pamer Products 2100 500/20<br>18 (10497 New Work Approved 0.00 0.00 0.00 0.00 0.00 13.94 Pamer Products 2100 500/20                                                                                                    | 5/09/2022 2       |          |                 | 7100                                       |                                      | Producte             | 13.04 Pame       |                                  | 0.00                              | 00        | 0                                        | 0.00        | 0.00                        | 0               | 0.00       |               | Approved        | New World   | 1407                         | 16 10 |
| 18 10147 New World Approved 0.00 0.00 0.00 0.00 0.00 0.00 0.00 1394 Parts Products 2100 508/2                                                                                                    | 5/09/2022 2       |          |                 | 2100                                       |                                      | Products             | 13.94 Pams       |                                  | 0.00                              | 00        | 0.0                                      | 0.00        | 0.00                        | 6               | 0.00       |               | Approved        | New World   | 1407                         | 17 10 |
|                                                                                                    | 5/00/2022 2       |          |                 | 7100                                       |                                      | Products             | 13.04 Pame       |                                  | 0.00                              | 00        | 0.0                                      | 0.00        | 0.00                        | 0               | 0.00       |               | Approved        | New World   | 1407                         | 18 10 |
| 19/101497 New World Approved 0.00 0.00 0.00 0.00 13.94 Pame Products 7100 5/09/2                                                                                                    | 5/09/2022 2       |          |                 | 2100                                       |                                      | Products             | 13.94 Pame       |                                  | 0.00                              | 00        | 0                                        | 0.00        | 0.00                        | ó               | 0.00       |               | Approved        | New World   | 1497                         | 19 10 |
| 20 (01407 New Work Annuard 0.00 0.00 0.00 0.00 0.00 0.00 0.00 13.9 Paris Products 2.00 0.002                                                                                                    | 5/09/2022 2       |          |                 | 7100                                       |                                      | Products             | 13.04 Pams       |                                  | 0.00                              | 00        | 0.0                                      | 00.0        | 0.00                        | á               | 0.00       | Sector Sector | Approved        | New World   | 1497                         | 20 10 |

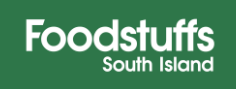